# OpenRoads Survey Geographic Coordinate Systems

## **Geographic Coordinate Systems**

OpenRoads Designer (ORD) contains Geo-Coordination features which allow users to specify the position of the design contents on the earth's surface. Once that position is established, the design can be easily coordinated with other data for which the geographic location is known. A library of predefined Geographic Coordinate Systems (GCS) is available in ORD. Additionally, custom coordinate systems can be defined for projects that have been mapped to ground coordinates by defining a custom coordinate system.

When a GCS is initially selected, you are simply defining the coordinate system where the data resides. Choosing a GCS when one has not been previously defined does not re-project existing data in the design file to the selected GCS. The content of the design file will be re-projected when changing from one GCS to another.

Once a GCS is defined, ORD understands the geographic location of your design and provides additional capabilities such as:

- Referencing other geo-located designs and raster data.
- Displaying geographic latitude and longitude.
- Entering latitude and longitude data.
- Interfacing with a Global Positioning System device to correlate your physical position with the design on a mobile computer.

**NOTE:** The intent of the GCS is to define the location of the data for easy integration with other georeferenced data. It is not intended to be used "on the fly" to translate the data from grid to ground, or vice versa. Once defined, the survey data should be left in the defined coordinate system.

When a new project is created in ProjectWise, the ODOT application that is used to create projects provides the option to identify the GCS for the project. The project can be defined to use the appropriate State Plane coordinate zone, or to leave the coordinate system undefined in preparation for defining a custom coordinate system. Before any work begins on the project, it is a best practice to review the coordinate system assigned to the seed files for the project to ensure it has been correctly defined.

## **Exercise 1: Establishing the GCS for Projects Mapped to Grid Coordinates**

For projects that will use grid coordinates, the seed files are defined for the project using the appropriate State Plane Zone as defined during the project creation process. ODOT projects are created with four seed files that can be found in the **990-WorkSetStandards\Seed\** folder.

It is good practice to review the seed files to ensure that they are defined with the correct coordinate system before starting any other work on the project. Take the following steps to review each seed file for the project:

• Open ProjectWise Explorer

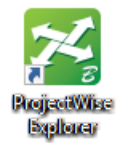

- Open the Ohio DOT Training/Testing data source
- Under Active Projects, browse to your home District. Central Office employees use District 06
- Open the **\_D**## folder. You should see your username in the folder. Open your username. Browse to the **Survey\_Training** folder.
- Open the project with PID number **96213**.
- Browse to the **990-WorkSetStandards\Seed** folder. The seed files are listed as shown below.

L)

| Datasource Folder Document View Tools Window Help                                                                                                    |                                                                                                    |                                                                         | ~                                                          |
|----------------------------------------------------------------------------------------------------|----------------------------------------------------------------------------------------------------|-------------------------------------------------------------------------|------------------------------------------------------------|
| 🞦 😪 😁   🚑   📭 🖕 📰 📰 📰 😰 🌘 🗍 😽 🗸   Search 👰                                                                                                    | ~ 🕨                                                                                                    |                                                                         |                                                            |
| 💠 🗣 🚽 🔰 🗄 Address 💟 pw:\\OhioDOT-pw.bentley.com:O                                                                                                    | ioDOT-pw-01\Documents\01 Active Projects\District 06\_D06\ethomas\962 🗸 🕨 Go                                                                                                    |                                                                         |                                                            |
| District 05     District 06     District 06     District 06     District 07     Do6     District 07     Do6     District 07     Poology     Poology     Pool | Elist Spatial     Name     Spatial     Name     Spatial     Spatial     Name     Spatial     Spatial     Name     Spatial     Spatial | Descriptic<br>96213_Det<br>96213_Det<br>0HDOT_C<br>0HDOT_S<br>s Control | in<br>signSeed2c<br>signSeed3c<br>irawingSee<br>iheetSeed2 |
| 990-WorkSetStandards<br>GCS<br>Plotdrv<br>Seed<br>Template Library<br>999-Scratch                                                                                                    | Project Description     Project Engineer     Estimated Begin Construction     4/1/2021 12:00:00 AM     Estimated End Construction     10/1/2021 12:00:00 AM     File Date     4/1/2021 12:00:00 AM                                                                                                    | n bridge with a                                                         | rch culv                                                   |
| r Help, press F1                                                                                                    | ,                                                                                                    | 1:                                                                      | 09 PM                                                      |

After browsing to the folder containing the seed files, take the following steps to edit the GCS for each seed file:

- Open the **96213\_DesignSeed2d.dgn** file from the **990-WorkSetStandards\Seed**\ folder.
  - In ProjectWise, right-click on the file and choose the **Open With**... option to open the file with OpenRoads Designer CONNECT Edition
  - Toggle on the **Always use this program** option
  - Click **OK** to open the file

| ogram                                             | 1           |             |                           |        |
|---------------------------------------------------|-------------|-------------|---------------------------|--------|
| Name                                              | Description | Application | Enable Legacy Integration |        |
| OpenRoads Designer CONNECT Edition                | Bentley     | "C:\Pro     | No                        |        |
| Microstation CONNECT Edition                      | Bentley     | "C:\Pro     | No                        |        |
| MicroStation V8i (SELECTseries 4)                 | GEOPAK      | "C:\Pro     | No                        |        |
| MicroStation V8i (SELECTseries 4)                 | MicroSta    | "C:\Pro     | No                        |        |
| Power GEOPAK V8i (SELECTseries 4)                 | Power G     | "C:\Pro     | No                        |        |
| Bentley Map CONNECT Edition                       | Bentley     | "C:\Pro     | No                        |        |
| <                                                 |             |             |                           | >      |
| Always use this program                           |             |             |                           | Browse |
| Open document as read-only                        |             |             |                           |        |
| ick here for a list of suggested document viewers |             |             |                           |        |

• Geographic Coordinate Systems are defined by selecting the **Coordinate System** icon from **Utilities** tab in the **Drawing** Workflow as shown below.

| 🛛 Drawing 🔹 🏲 🖬 🕼           | 1 🕼 🔶 = 🥕 📌 🚔 🗙 =       | pw:\\OhioDOT-pw.bentley.com: | DhioDOT-pw-    | -01\Documents\01 Active P | rojects\District 06\_D06  | ethomas\Survey_Training\ |
|-----------------------------|-------------------------|------------------------------|----------------|---------------------------|---------------------------|--------------------------|
| File Home View Annotate     | Attach Analyze Curve    | s Constraints Utilities      | Drawing A      | ids Content Mesh          | CONNECT Service           | 25                       |
| OLE<br>Named<br>Expressions | Display Convert Capture | ► Play ● Record ■ Stop       | VBA<br>Manager | Commit Initialize         | Signatures Signature Cell | Coordinate<br>System     |
| Utilities                   | lmage                   | Macros                       | F2             | Design History 🕞          | Security                  | Geographic               |

The *Geographic Coordinate System* dialog is opened. The current coordinate system is displayed as shown below.

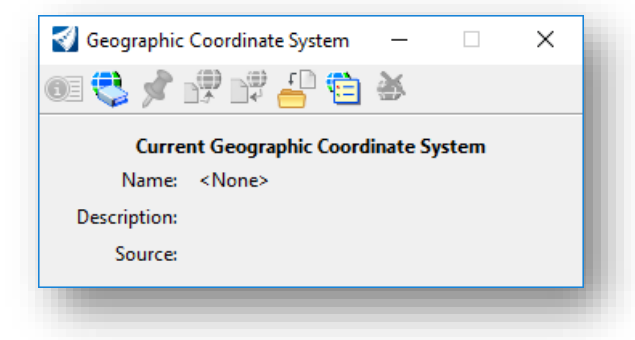

If the coordinate system has not been defined, **<None>** is displayed.

• If the coordinate system is defined correctly, nothing needs to be changed and you can close the file.

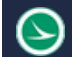

If the assigned coodinate system is incorrect, take the following steps to select the appropriate coordinate system:

• From the *Geographic Coordinate System* dialog, select the **From Library** icon to choose the coordinate system for the current model. The dialog shown below is opened.

| srary Search                                                                                                    |                                                                                                    |                                                                                                    |   |
|----------------------------------------------------------------------------------------------------|----------------------------------------------------------------------------------------------------|----------------------------------------------------------------------------------------------------|---|
| Favorites     Ohio North Zone     Ohio State Plane, North Zone, US Foot     OH83/2011-NF - NAD83 Ohio State Plane, North Zone, US Foot     OH83/2011-NF - NSRS11(NAD83/2011) Ohio, North Zone, US Foot     OH83/2011-N - NSRS11(NAD83/2011) Ohio, North Zone, Meter     Ohio South Zone     Ohio South Zone     OH83-S - NAD83 Ohio State Plane, South Zone, US Foot     OH83/2011-SF - NSRS11(NAD83/2011) Ohio, South Zone, US Foot     OH83/2011-SF - NSRS11(NAD83/2011) Ohio, South Zone, US Foot     OH83/2011-SF - NSRS11(NAD83/2011) Ohio, South Zone, Meter     OH83/2011-SF - NSRS11(NAD83/2011) Ohio, South Zone, Meter     OH83/2011-SF - NSRS11(NAD83/2011) Ohio, South Zone, Meter     OH83/2011-SF - NSRS11(NAD83/2011) Ohio, South Zone, Meter     OH83/2011-SF - NSRS11(NAD83/2011) Ohio, South Zone, Meter     Definition     OH83/2011-SF - NSRS11(NAD83/2011) Ohio, South Zone, Meter     Definition     OH83/2011-SF - NSRS11(NAD83/2011) Ohio, South Zone, Meter     Definition     OH83/2011-SF - NSRS11(NAD83/2011) Ohio, South Zone, Meter     Definition     OH83/2011-SF - NSRS11(NAD83/2011) Ohio, South Zone, Meter     Definition     OH83/2011-SF - NSRS11(NAD83/2011) Ohio, South Zone, Meter     Definition     OH83/2011-SF - NSRS11(NAD83/2011) Ohio, South Zone, Meter     Definition | Coordinate System Name Description Projection Source Units First Standard Parallel Second Standard Parallel Origin Longitude Origin Latitude False Easting False Northing Quadrant Minimum Longitude | <ul> <li>OH83/2011-NF</li> <li>NSRS11(NAD83/2011) Ohio, North Zong</li> <li>Lambert Conformal Conic</li> <li>EPSG:6549</li> <li>US Survey Foot</li> <li>41°42'00.0000"N</li> <li>40°26'00.0000"N</li> <li>82°30'00.0000"N</li> <li>39°40'00.0000"N</li> <li>1968500.0000</li> <li>0.0000</li> <li>Positive X and Y</li> <li>85°30'00.0000"W</li> </ul> |   |
|                                                                                                    | Maximum Longitude                                                                                                    | 80°00'00.0000"W                                                                                                    | , |

The OHDOT workspace defines **Favorites** for the coordinate systems typically used on ODOT projects as shown above. Choose the appropriate GCS from the list. A different GCS can be selected by browsing the **Library** folder. Several coordinate systems for Ohio can be bound by browsing to **Library > Projected (northing, easting,...) > United States of America > Ohio**.

- Select **OK** to apply the selected coordinate system
- Choose **File > Save** to save the changes
- Exit ORD by choosing **File > Exit**.

| ocuments                       |                                                                                    |                   |
|--------------------------------|------------------------------------------------------------------------------------|-------------------|
| Name                           |                                                                                    | Status            |
| <b>√</b> <sup>™</sup> 96213_De | esignSeed2d.dgn                                                                    | Check             |
|                                |                                                                                    |                   |
| Folder: 014                    | Active Projects\District 06\_D06\ethomas\Survey_Trainin<br>sion during Check In    | g\96213\990-WorkS |
| Folder: 01 /                   | Active Projects \District 06\_D06 \ethomas \Survey_Trainin<br>sion during Check In | g\96213\990-WorkS |

• Choose the Check In option to finish this exercise

## **Exercise 2: Establishing the GCS for Projects Mapped to Ground Coordinates**

For projects that are mapped to ground coordinates it is advantageous to define a custom GCS using the combined scale factor for the project. This is accomplished by editing a Bentley DTY file to define the combined scale factor for the project.

As stated previously, the intent of the GCS is to define the location of the data for easy integration with other georeferenced data. *It is not intended to be used to translate the data from grid to ground, or vice versa, on the fly.* Once defined, the survey data should be left in the defined coordinate system. Survey data for projects that will be mapped to ground coordinates is scaled to ground coordinates using the Trimble software. The coordinate data imported into ORD should already have the scale factor applied.

The requirements to define a custom GCS are summarized below:

- 1. Obtain the combined scale factor for the project.
- 2. A DTY file is used to define the coordinate system parameters. The OHDOT CADD Standards contains a seed DTY file that is used to define a custom coordinate system in the following folder:

#### ..\OHDOT\Standards\Seed\DTY\seed.dty

This file is copied into the WorkSet when the project is initially created in ProjectWise. The DTY file is in the following folder for the WorkSet, and renamed with the PID number as shown below:

#### 990-WorkSetStandards\GCS\#####\_Custom.dty

- 3. Two configuration variables are defined in the OHDOT configuration to customize the DTY file with the combined scale factor for the project:
  - a. The configuration variable **MS\_GEOCOORDINATE\_USERLIBRARIES** is defined in the WorkSet configuration file to specify the location and the name of the DTY file that contains the custom GCS definition. Note that the variable **OHDOT\_PID** must also be defined with the PID number for the project. The variable is defined as follows:

#### MS\_GEOCOORDINATE\_USERLIBRARIES = \$(\_USTN\_WORKSETSTANDARDS)GCS/\$(OHDOT\_PID)\_Custom.dty

b. The following variable is defined in the OHDOT configuration to allow the user to edit the DTY file:

MS\_GEOCOORDINATE\_EDITUSERLIBS = 1

For ODOT projects in ProjectWise, the DTY file and the configuration variables have already been defined as part of the project creation process.

Take the following steps to edit the DTY file to define the custom coordinate system.

• Open ProjectWise Explorer

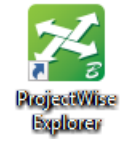

- Open the **Ohio DOT Training/Testing** data source
- Under Active Projects, browse to your home District. Central Office employees use District 06
- Open the **\_D**## folder. You should see your username in the folder. Open your username.
- Open the project with PID number **96213**.
- Browse to the **990-WorkSetStandards\Seed** folder.
- Open one of the seed files for the project with **OpenRoads Designer** 
  - The seed files are in the **990-WorkSetStandards\Seed\** folder as shown below.
  - From the *Project Explorer* dialog, right-click on the 2D design seed file and select the **Open** With... option.
  - Open the document with **OpenRoads Designer** as shown below.
  - Make sure the **Always use this program** option is toggled **on**.

| rogram                                             |             |                            |                           |        |
|----------------------------------------------------|-------------|----------------------------|---------------------------|--------|
| Name                                               | Description | Application                | Enable Legacy Integration |        |
| OpenRoads Designer CONNECT Edition                 | OpenRo      | "C:\Program Files\Bentley\ | No                        |        |
| <                                                  |             |                            |                           | >      |
| Always use this program                            |             |                            |                           | Browse |
| ] Open document as read-only                       |             |                            |                           |        |
| lick here for a list of suggested document viewers | 5           |                            |                           |        |

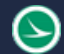

• With the file opened in **OpenRoads Design**, choose the **Drawing** WorkFlow at the upper left. Select **Coordinate System** icon, located on the **Utilities** tab.

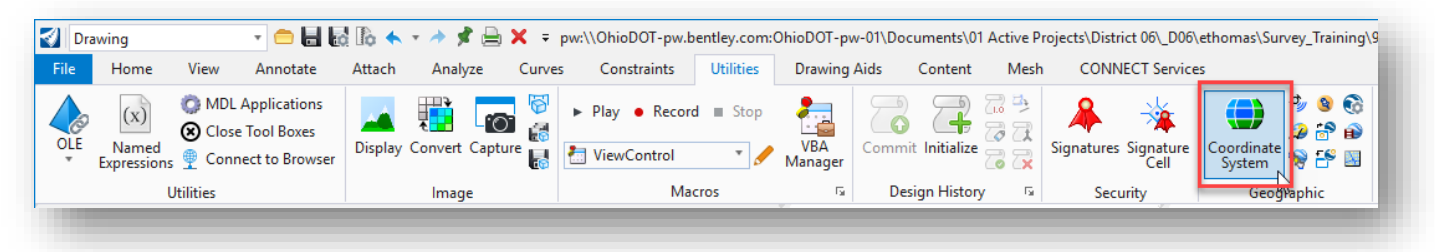

• Select the From Library icon on the Geographic Coordinate System dialog

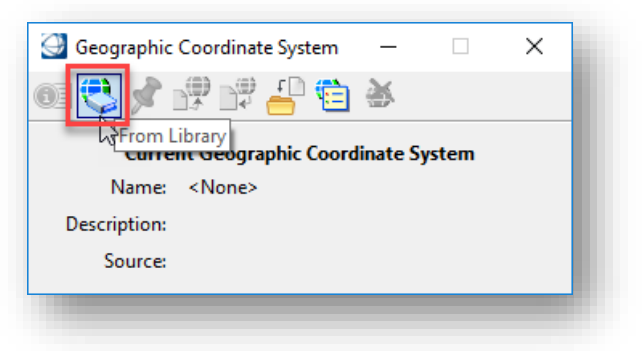

• Expand the 96213\_Custion folder icon as shown below

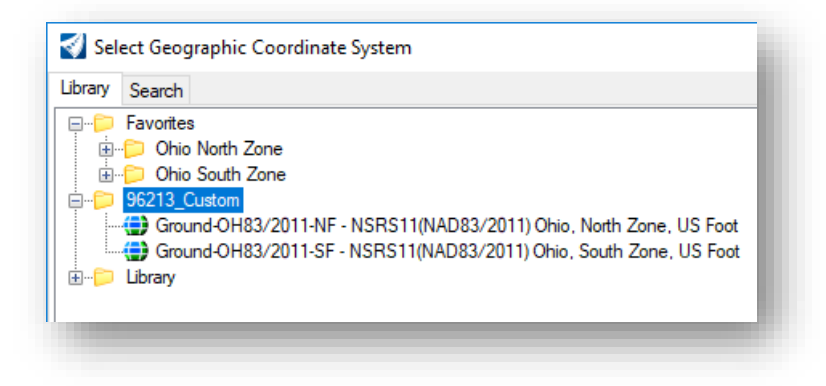

The Seed DTY file contains two coordinate systems as the starting point for configuring the custom coordinate system, one for the **North Zone**, and one for the **South Zone**, as shown above.

• Right-click on the appropriate coordinate system for the project and choose **Edit Coordinate System Properties** as shown below.

| Library Search                                                                                                    |                                                       |                    |
|----------------------------------------------------------------------------------------------------|-------------------------------------------------------|--------------------|
| Favorites      Ohio North 2      Ohio South 2      Ohio South 2      Ohio South 2      Ohio South 2      Ohio South 2      Ground-OH8      Ground-OH8 | one<br>Ione<br>3/2011-NF - NSRS11(NAD83/2011) Ohio. N | orth Zone, US Foot |
|                                                                                                    | Delete from Library<br>Add To Favorites               |                    |
|                                                                                                    | Edit Coordinate System Properties                     |                    |

Note: If the **96213\_Custom** folder is not available the DTY file, or the necessary configuration variable, has not been defined for the project.

The *Edit Geographic Coordinate System* dialog is opened.

| 🜍 Edit Geographic Coordinate System | - 🗆 X                                              | (            |
|-------------------------------------|----------------------------------------------------|--------------|
| Coordinate System                   | <b>^</b>                                           | ^            |
| Name                                | MRW-96213-GROUND                                   |              |
| Description                         | NSRSTI(NAD83/2011) Ohio, North Zone, US Foot       |              |
| Projection                          | Lambert Conformal Conic with Affine Processor      |              |
| Source                              | EPSG:6549                                          |              |
| Units                               | US Survey Foot                                     |              |
| First Standard Parallel             | 41°42'00.0000"N                                    |              |
| Second Standard Parallel            | 40°26'00.0000"N                                    |              |
| Origin Longitude                    | 82°30'00.0000"W                                    |              |
| Origin Latitude                     | 39°40'00.0000"N                                    |              |
| False Easting                       | 1968500.0000                                       |              |
| False Northing                      | 0.0000                                             |              |
| Quadrant                            | Positive X and Y                                   |              |
| Minimum Longitude                   | 85°30'00.0000"W                                    |              |
| Maximum Longitude                   | 80°00'00.0000"W                                    |              |
| Minimum Latitude                    | 39°30'00.0000"N                                    |              |
| Maximum Latitude                    | 42°30'00.0000"N                                    |              |
| Affine A0 Parameter                 | 0.0000                                             |              |
| Affine B0 Parameter                 | 0.0000                                             |              |
| Affine A1 Parameter                 | 1.00008695                                         |              |
| Affine A2 Parameter                 | 0.0000000                                          |              |
| Affine B1 Parameter                 | 0.00000000                                         |              |
| Affine B2 Parameter                 | 1.00008695                                         |              |
| Datum                               | ^                                                  |              |
| Name                                | NAD83/2011                                         |              |
| Description                         | NAD 1983 / 2011 adjustment - NO TRANFORMATION DEFI |              |
| Source                              | NOAA's National Geodetic Survey                    |              |
| Conversion Method                   | Geocentric Translation                             | $\mathbf{v}$ |
|                                     |                                                    |              |
| Ok Cancel                           |                                                    |              |

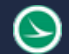

- The custom coordinate system is defined relative to the NAD83/2011 North or South Zone. Verify that Source parameter for the DTY file you are editing is based on the correct zone for the project location.
- Change the **Name** using the three-character County abbreviation and PID number for the project. *Note that the name must start with alphabetic characters*.

Example: MRW-96213-GROUND

• The **Projection** parameter should already be set to **Lambert Conformal Conic with Affine Processor**.

Map transformations will now initiate two processes: the map projection transformation followed by an affine transformation. Six additional parameters for an affine transformation are added to the *Edit Geographic Coordinate System* dialog as shown above.

• Insert the combined scale factor value for the affine parameters **A1** and **B2** which are set to a default value of **1**.

Use the following value for this exercise: **1.00008619** 

Notes:

Compute the inverse if you are given the combined ground to grid factor

To help distinguish ground coordinates from grid coordinates, large values can be inserted into A0 for X and B0 for Y. This step is not normally done for ODOT projects.

The A2 and B1 parameters should be 0.

• To avoid confusion, it is a best practice to delete the unused coordinate system from the DTY file. Right-click on the name of the unused coordinate system and choose the **Delete From Library** option as shown below.

|                  | e system                          |  |  |  |  |
|------------------|-----------------------------------|--|--|--|--|
| Library Search   |                                   |  |  |  |  |
|                  |                                   |  |  |  |  |
| MRW-96213-GROUND | Сору                              |  |  |  |  |
|                  | Delete from Library               |  |  |  |  |
|                  | Add To Favorites いろ               |  |  |  |  |
|                  | Edit Coordinate System Properties |  |  |  |  |
| L                |                                   |  |  |  |  |

• Select **OK** on the *Edit Geographic Coordinate System* dialog to accept the changes.

• Select **OK** on the *Select Geographic Coordinate System* dialog to change to the ground coordinate system that you have just defined.

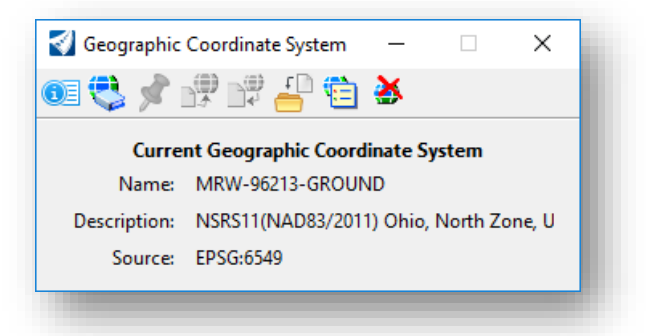

**Note:** This defines the coordinate system for the active model in the active design file. The coordinate system must also be defined in all the models in the active design file and all the seed files for the WorkSet.

• After completion of this exercise, close the design file and check it back into ProjectWise.

## Exercise 3: Assigning the GCS to the WorkSet Seed Files

A WorkSet created using OHDOT standards will contain multiple Seed files the **990-WorkSetStandards\Seed\** folder as shown below.

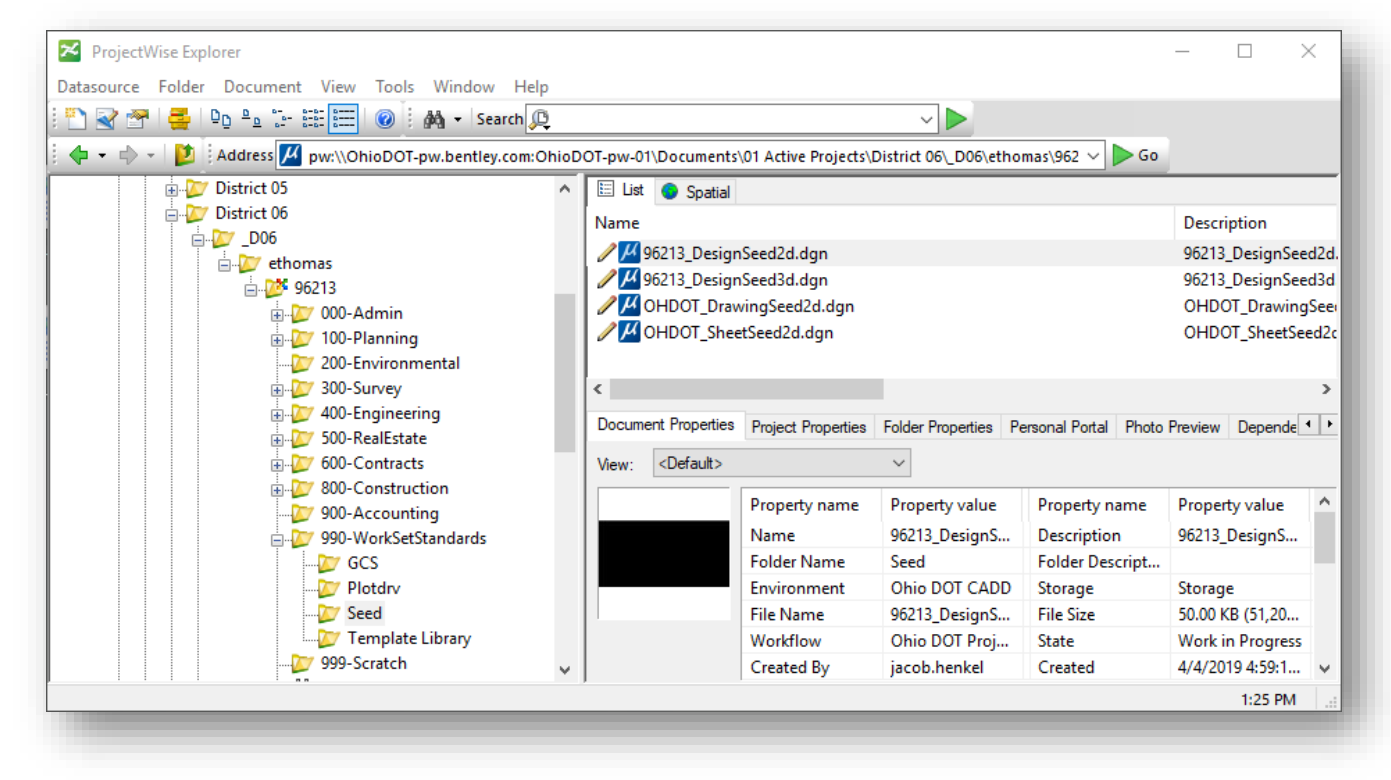

The Geographic Coordinate System must be assigned to each of the Seed files in the WorkSet.

- Open each seed file and assign the coordinate system as described previously
- Close and check each file back into ProjectWise when completed.

## **OpenRoads Software Version**

This document was prepared using the following software version:

OpenRoads Designer CONNECT Edition - 2020 Release 2 Update 8 - Version 10.08.00.88

### Contacts

For any questions, suggestions, or problems with this document please contact the ODOT Office of CADD and Mapping Services by use of the following form on the ODOT website:

https://odot.formstack.com/forms/cadd\_servicerequest